# NISHI NANS システムリニューアルに伴うテスト大会の実施について

NANS システムが大幅にリニューアルされましたので、テスト大会を設定しました。申込方法が変わっていますので、マニュアルをご覧になりながら申込の練習を行って下さい。

## ▲ 本大会は、実際に行うものではありません。

1、申込期限

#### 令和6年3月11日 ~ 4月9日

#### 2、申込手順

※詳しくは nans21v web 登録サービス 24 年度 web 登録リニューアル資料をご覧下さい。 NANS21V・Web 登録 (nishi-nans21v.com)

①nans21 v web 登録サービスページを開く
②ログイン
③競技会エントリーをクリック
④大会一覧から、「第1回釧根選手権」をクリック
⑤エントリーするをクリック
以後、HPの手順に従って行って下さい。

### 3、今年度との変更点

これまでは、大会主催者がアップロードした Excel シートに入力し、登録を行っていましたが、 新年度からシステム画面内のエントリー情報入力画面からの登録になります。詳しくは、web 登録 サービス参加団体マニュアル「5.3新規にエントリー登録を行う」などを参考にして下さい。

4、その他

・申込の際は校種がわかるよう学年の頭に小学生はS、中学生はJ、高校生はHをつけて下さい。
・顧問が異動の場合は申込手続きの引き継ぎを行っていただけると助かります。